# Программное обеспечение «ФР **дисплей покупателя»** Руководство пользователя

Редакция от 11.12.2024

### Оглавление

| Введение                              |   |
|---------------------------------------|---|
| Сокращения                            |   |
| Назначение                            |   |
| Сведения о правообладателях           | 3 |
| Работа с модулем                      | 4 |
| Как настроить «ФР дисплей покупателя» | 4 |

### Введение

### Сокращения

- ОС операционная система.
- ПО программное обеспечение.
- ЛК личный кабинет.

#### Назначение

Это руководство содержит информацию о работе с ПО «ФР дисплей покупателя» для кассиров, администраторов торговых точек и индивидуальных предпринимателей, самостоятельно ведущих торговлю и установку программ из магазина

приложений.

#### Сведения о правообладателях

Авторские права на ПО «ФР дисплей покупателя» принадлежат ООО «ЭВОТОР». Юридический адрес: 141402, г. Химки, ул. Репина, д. 2/27, этаж 2, помещение 12.

## Работа с модулем

С сервисом вы сможете показывать на экране Power-ФР рекламу, добавленные в чек позиции и QR-коды для приёма оплат. Это поможет вам улучшить обслуживание на точке и увеличить продажи. Можно использовать только совместно с 1С и iiko.

«ФР дисплей покупателя» поможет:

- Увеличивать продажи и средний чек. Покупатель приходит в кассовую зону и видит на экране рекламу, акционные товары или любые другие полезные данные. Это дополнительный маркетинговый инструмент, который поможет продавать больше.
- Улучшить качество обслуживания. Во время оформления продажи вы можете показывать на экране для покупателей добавленную в чек позицию, её стоимость и общую сумму чека. Так клиент будет следить, сколько стоят выбранные им товары — это удобно и оставит приятное впечатление о вашей точке.
- Принимать оплаты по QR-кодам и СБП. Если настроить 1С и ііко, вы сможете выводить на экран покупателя QR-код для оплаты покупки — такой способ оплаты будет удобен многим покупателям. А также показывать QRкод для приёма оплат через «Систему быстрых платежей» и экономить на эквайринге.

#### Как настроить «ФР дисплей покупателя»

- Переведите Эвотор в режим фискального регистратора (ФР). Для это перейдите в Ещё → Настройки → Режимы работы Эвотор Power → Режим фискального регистратора.
- 2. Установите на Power приложение «ФР дисплей покупателя».
- Запустите приложение «ФР дисплей покупателя». В его настройках загрузите нужные промо-материалы и нажмите Запустить экран покупателя. На экране будут показываться загруженные промо-материалы и сообщения от кассовой станции. Чтобы закрыть экран покупателя, 7 раз нажмите в правомверхнем углу экрана.
- 4. Настройте синхронизацию с дисплеем через 1С или iiko.
- Включите автоматический запуск приложения «ФР дисплей покупателя» при включении Power-ФР. Для этого зайдите в меню Ещё → Настройки → Автозапуск приложений → Включить режим автозапуска → Выбратьприложение. В открывшемся меню выберите «ФР дисплей покупателя».
- В сервисе «ФР дисплей покупателя» нажмите Запустить экран покупателя –и баннеры будут по очереди отображаться на вашем Power.

Чтобы покупатели случайно не изменили настройки дисплея, на экране покупателя будут скрыты элементы управления. Чтобы они появились на экране, нужно 7 раз подряд нажать на дисплее в правом верхнем углу.